## Инструкция по установке СПО «ДЗ-Про»

При установке СПО важно, чтобы ваша учетная запись обладала правами администратора на ПК, на который выполняется установка. Если вы обладаете только правами обычного пользователя, вы не сможете установить СПО «ДЗ-Про».

Запустите файл инсталлятора СПО «ДЗ-Про» на вашем ПК, установочный файл находиться на CD-диске, «ДЗ-Про 1.0.1 Desktop HNL». В зависимости от настроек безопасности могут отобразиться предупреждения. В этом случае нажмите кнопку Запустить. Отобразится окно приветствия мастера установки. Выберите языковой пакет (Рисунок 1), нажмите на кнопку ОК и следуйте предложенными мастером шагам установки.

| Выбер | ите язык установки                                                | ×   |  |  |
|-------|-------------------------------------------------------------------|-----|--|--|
| k     | Выберите язык, который будет использован<br>в процессе установки. |     |  |  |
|       | Русский                                                           | ~   |  |  |
|       | ОК Отм                                                            | ена |  |  |

## Рисунок 1

Нажмите кнопку «Установить» (Рисунок 2) и запустите процедура установки СПО в том числе драйверов УР и Microsoft Visual C++ 2015 Redistributable.

| Установка — ДЗ-Про, версия 1.0.1                                                                           |                  |        |      |
|----------------------------------------------------------------------------------------------------|------------------|--------|------|
| всё готово к установке                                                                                     |                  |        |      |
| Программа установки готова начать установку Д                                                              | (3-Про на ваш ко | омпью: | rep. |
| Нажните «Установить», чтобы продолжить, или просмотреть или изменить опции установки.                      | «Назад», если в  | ы хот  | ите  |
| Папка установки:<br>C:\Program Files (x86)\DZ-Pro                                                          |                  |        | ^    |
| Папка в меню «Пуск»:<br>ДЗ-Про                                                                             |                  |        |      |
| Дополнительные задачи:<br>Установить драйвер для Дозор 78<br>Установить Microsoft Visual C++ 2015 Redistri | ibutable (x86)   |        |      |
|                                                                                                    |                  |        |      |
| 5                                                                                                    |                  |        | 3    |
|                                                                                                    |                  |        |      |

Рисунок 2

После установки СПО и дополнительных драйверов необходимо выполнить перезагрузку ПК. Для этого в окне мастера установки (Рисунок 3) выберите пункт «Да, перезагрузить компьютер сейчас» и нажмите кнопку «Завершить».

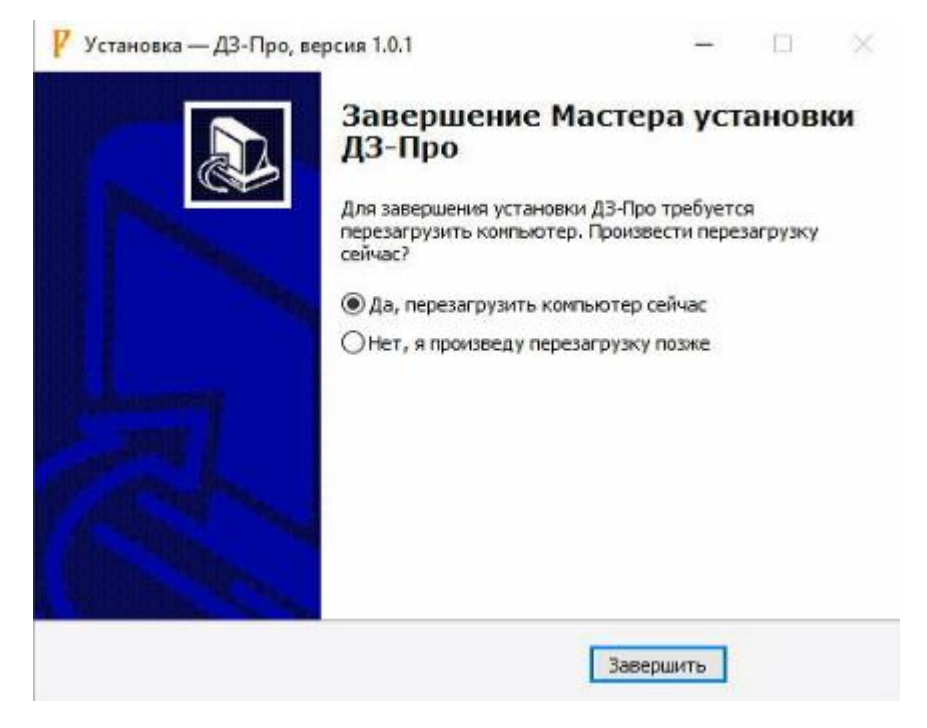

Рисунок 3